## MICROSOFT EXCEL - CORRELATIONS & REGRESSIONS: HINTS

To compute the mean for HbA1c use AVERAGE predefines function and comma as separator. To compute correlation coefficient: 2 ways are possible:

- CORREL predefine function: to Array1 select the range for first variable (DO NOT select labels; e.g. m-HbA1c) and to Array2 select the range for second variable (e.g. Measure of growth).
- **[Tools Data Analysis Correlation]**: to the *Input range* select the cells where the data for the quantitative variables are (include into selection the label of variable) and choose *Labels* in first row.

To interpret correlation coefficient (Colton rules for interpreting the correlation coefficient values):

- Correlation coefficient between -0.25 and +0.25 = little or no relationship;
- Correlation coefficient between 0.25 and 0.50 (or 0.25 and 0.50) = weak to acceptable degree of association;
- Correlation coefficient between 0.50 and 0.75 (or 0.50 and 0.75) = moderate to good association;
- Correlation coefficient higher than 0.75 (or lower than 0.75) = a very good level of association.

To perform a simple linear regression analysis:

- [Tools Data Analysis Regression]
  - In the Regression window:
    - Input Y Range: select the range of dependent variable
    - Input X Range: select the range of independent variable
    - Click on Labels
    - Output range: click on one cell in the Simple Regression sheet (to the right of the data).

| Input <u>Y</u> Range:                        | \$D\$1:\$D\$79                       | ы ок         |
|----------------------------------------------|--------------------------------------|--------------|
| Input <u>X</u> Range:                        | \$B\$1:\$B\$79                       | Cancel       |
| Labels     Confidence Level:                 | Constant is Zero                     | <u>H</u> elp |
| utput options                                |                                      |              |
| • Output Range:                              | \$J\$1                               | <b>N</b>     |
| C New Worksheet Ply:                         |                                      | -            |
| C New Workbook                               |                                      |              |
| Residuals                                    |                                      |              |
| ☐ <u>R</u> esiduals ☐ Standardized Residuals | 🔽 Residual Plots<br>🔲 Line Fit Plots |              |
| Normal Probability                           |                                      |              |

To interpret the results of the simple linear regression:

| J                 | K           | L           | М            | N            | 0                  | Р            | Q           | R             | S            |
|-------------------|-------------|-------------|--------------|--------------|--------------------|--------------|-------------|---------------|--------------|
| SUMMARY OUTPUT    |             |             |              |              |                    |              |             |               |              |
| Regression Stat   | tistics     |             |              |              |                    |              |             |               |              |
| Multiple R        | 0.7884      | Good linea  | r relationsh | ip of height | with age.          |              |             |               |              |
| R Square          | 0.6216      | 62% from t  | he variation | of height c  | an be attributed t | o its linear | relationshi | p with age.   |              |
| Adjusted R Square | 0.6166      |             |              |              |                    |              |             |               |              |
| Standard Error    | 7.7022      |             |              |              |                    |              |             |               |              |
| Observations      | 78          |             |              |              |                    |              |             |               |              |
| ANOVA             |             |             |              |              |                    |              |             |               |              |
|                   | df          | SS          | MS           | F            | Significance F     | Regression   | n model is  | statistically | significant. |
| Regression        | 1           | 7406.44     | 7406.44      | 125          | 1.05E-17           | 0.00         |             |               |              |
| Residual          | 76          | 4508.571    | 59.3233      |              |                    |              |             |               |              |
| Total             | 77          | 11915.01    |              |              |                    |              |             |               |              |
|                   | Coefficient | tandard Err | t Stat       | P-value      | Lower 95%          | Upper 95%    |             |               |              |
| Intercept         | 73.87173    | 8.197057    | 9.011981     | 1.27E-13     | 57.54585192        | 90.1976      |             |               |              |
| Age (years)       | 6.42328     | 0.574864    | 11.17357     | 1.05E-17     | 5.278338513        | 7.568221     |             |               |              |

Reading the output of regression analysis:

- Regression statistics:
  - Multiple R: is the correlation between the predictor variable(s) and the criterion variable (for one variable represent the Pearson correlation coefficient, expressing the linear relationship between weight and cranial perimeter);
  - R square (the coefficient of determination): It represents the proportion of variation in Y that is explained by its linear relationship with X;
  - Adjusted R Squared: provides a better estimation of R2;
  - Standard error: is the standard error of the estimate and is interpreted as the average error in predicting Y by means of the regression equation;
  - Observations: refers to the number of subjects included in the analysis.
- ANOVA: Regression analysis includes a test of the hypothesis that the slop of the regression line is equal to 0. If the slope is significantly different from ), then it can be conclude that there is a statistically significant linear relationship between weight and cranial perimeter:
  - $\circ~$  Regression: this component represents the variation in weight that is explained by its linear relationship with cranial perimeter;
  - Residual: residual variation represent the variation in weight that is not explained by cranial perimeter;
  - o Total: refers to "total variation".
  - For each source of variation, the output provides degrees of freedom (df) and sum of squares (SS).
     The F value is obtained dividing the mean square (MS) regression by MS residual. The significance of F is the probability (P-value) associated with the obtained value of F.
  - Coefficients: The information provided at the bottom of the output refers to the coefficients in the regression equation.
  - Intercept: the intercept is 73.87. The t-Stat refers to a test of the hypothesis that the intercept is significantly different from zero. The P-value is the probability associated with obtained t statistic. The 95% confidence interval boundaries are applied to form the 95% CI around the intercept.
  - Age (years): The slop of the regression line is 6.42. The t-Stat refers to a test of the hypothesis that the slope is significantly different from zero. The p-value is the probability associated with the obtained t statistic.

## To create a Scatter:

- [Insert Chart... Scatter]
- Chart Wizard Step 1 of 4-Chart Type:

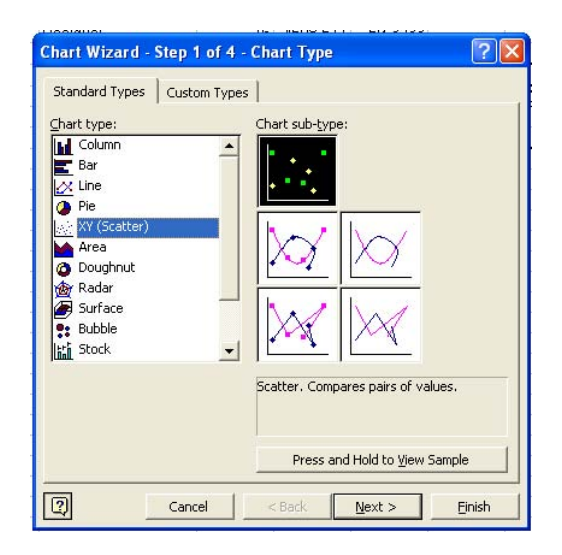

 Chart Wizard - Step 2 of 4-Chart Type: select the range corresponding to Age for X Values and to Height for Y Values

| Chart Wizard - Step 2 o             | of 4 - Char                          | t Source Da                     | ıta                          | ? 🔀    |
|-------------------------------------|--------------------------------------|---------------------------------|------------------------------|--------|
| Data Range Series                   |                                      |                                 |                              |        |
| 12<br>1<br>0.8<br>0.6<br>0.4<br>0.2 |                                      |                                 | (♦ Seri                      | est    |
| Series                              | 10.00                                | 15.00                           | 20.00                        | 3      |
| Add <u>R</u> emove                  | <u>X</u> Values:<br><u>Y</u> Values: | egression'!\$<br> >gression'!\$ | 8\$2:\$8\$79<br>D\$2:\$D\$79 | 1      |
| Cancel                              | <                                    | <u>a</u> ck <u>N</u> e          | ext >                        | Einish |

- Chart Wizard Step 3 of 4-Chart Type.
  - Chart title: Height as a function of Age
  - Value (X) axis: Age (years)
  - Value (Y) axis: Height (cm)
  - Click the Gridlines tab at the top of the dialog box. In the Value (X) axis section, click in the box to the left of Major gridlines so that these gridlines will appear in the scatterplot.

| Titles Axes Gi<br>Value (X) axis<br>Major gridlines<br>Minor gridlines<br>Value (Y) axis<br>Minor gridlines<br>Minor gridlines | idlines Legend 1<br>2000<br>1800<br>1900<br>1900<br>1900<br>1900<br>1900<br>1900<br>1 | Data Labels    | a function of Ag | 9 <b>e</b><br>* Series1<br>20.00 |
|----------------------------------------------------------------------------------------------------|---------------------------------------------------------------------------------------|----------------|------------------|----------------------------------|
| 2                                                                                                    | Cancel                                                                                | < <u>B</u> ack | Next >           | Einish                           |

• Click the Legend tab at the top of the dialog box and remove the name of series (click in the box to the left of Show legend to remove the check mark that appears there):

| Titles Axes Gridlines L                            | egend Data Labels                                                                                                    |
|----------------------------------------------------|----------------------------------------------------------------------------------------------------|
| Show legend                                        | Height as a function of Age                                                                                                    |
| C Bottom<br>C Conner<br>C Top<br>C Right<br>C Left | 200.00<br>100.00<br>100.00 |
|                                                    | 0.00 5.00 10.00 15.00 20.00<br>Age (years)                                                                                                    |

- Chart Wizard Step 4 of 4-Chart Type. For example, we would like to display the chart in the same sheet. So, select *As object in* and click Finish.
- Add Trendline on chart:
  - o Select the data series for the trendline by clicking one of its markers;
  - Right-click and choose Add Trendline from the shortcut menu;
  - In the Add Trendline dialog box, pick a trend/regression type as is show in the image bellow:

| Type Op                            | tions       |            |  |
|------------------------------------|-------------|------------|--|
| Trend/Regres                       | sion type   | Polynomial |  |
| Power                              | Exponential | Period:    |  |
| Based on <u>s</u> erie:<br>Series1 | 51          |            |  |
|                                    | ×           |            |  |

 Click the Options tab of the Add Trendline dialog box and change options to display equation and R-squared value on the chart. Select Display equation on chart and Display Rsquared value on chart.

| Type Options                                                 |  |
|--------------------------------------------------------------|--|
| <u>Automatic:</u> Linear (Series1) <u>C</u> ustom:           |  |
| Forecast<br>Eorward: 0 🔔 Units<br>Backward: 0 2 Units        |  |
|                                                              |  |
| <ul> <li>Display <u>R</u>-squared value on chart;</li> </ul> |  |
|                                                              |  |

• Your chart will be as in the image bellow:

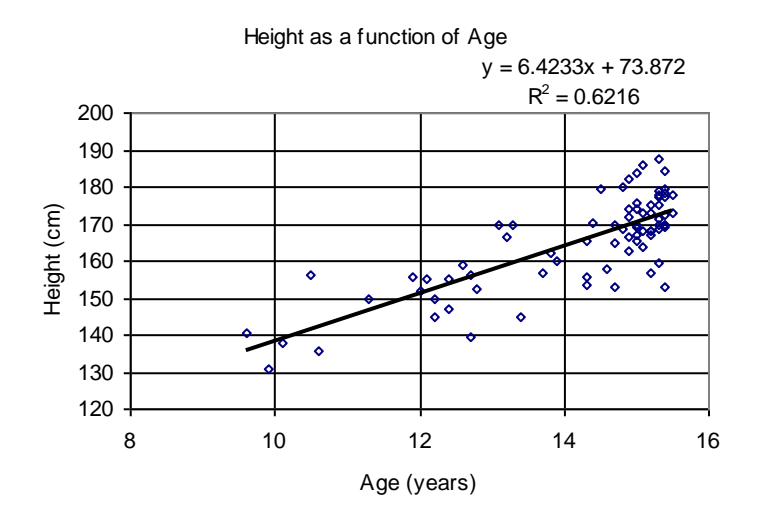

To perform multiple linear regression analysis:

- The steps are the same as for simple linear regression with the exception:
  - Input X range: age, height and weight. These three variables must be in consecutive columns in order to can be selected in one selection.
  - Input Y range: HbA1c.